## 自動回覆信件

當您因出差或休假,無法即時回信給他人。 可透過自動回覆功能,告知寄件者目前情況和職務代理人。

1. 開啟網頁版 mail,點選右上角設定圖示,點選【自動回覆】。

| ##<br>授募郵件和人員   | ···· ··· ··· ··· ··· ··· ··· ··· ··· · |      |       | ?<br>2 復原 |
|-----------------|----------------------------------------|------|-------|-----------|
| 我的最愛<br>^ 測試帳號- | 收件匣                                    | 篩選 ~ | 自動回覆  |           |
| ◇ 收件匣           |                                        |      | 管理增益集 |           |
| 早候<br>寄件備份      |                                        |      | 離線設定  |           |
| 刪除的郵件           |                                        | 8    | 變更主題  |           |
| RSS 訂閱<br>垃圾郵件  |                                        | IJ   | 選項    |           |

 點選【傳送自動回覆】,勾選【只在這段時間內才傳送回覆】,並 設定時間範圍、回覆內容。

回覆訊息可區分: 【組織內】NTU帳號(user@ntu.edu.tw) 【組織外】非NTU帳號(Gmail, Hotmail...)。

| ✔ 確定                                                 | ★ 取消                                        |  |  |  |  |
|------------------------------------------------------|---------------------------------------------|--|--|--|--|
| 自動回覆                                                 |                                             |  |  |  |  |
| 在這裡建立自動回覆 (不在辦公室) 郵件。您可以將回覆設定為特定時間啟動,或設定為持續到您將它關閉為止。 |                                             |  |  |  |  |
| ○ 不要傳送自動回覆                                           |                                             |  |  |  |  |
| ● 傳送自動回覆                                             |                                             |  |  |  |  |
| ✔ 只在這段時間內傳送回覆:                                       |                                             |  |  |  |  |
| 開始                                                   | 時間 週三 2023/11/22 → 上午 08:0 -                |  |  |  |  |
| 結束                                                   | 時間 週三 2023/11/29 Ⅲ 上午 08:0 ▼                |  |  |  |  |
| 回覆一次下列訊息給組織內部的每個寄件者:                                 |                                             |  |  |  |  |
| в                                                    | ı u A <sub>A</sub> A <u>A</u> ⋮≡ ⋮≡ ≡€ ≫≡ ∨ |  |  |  |  |
| 感謝您的來信。                                              |                                             |  |  |  |  |
| 本人於11/22(三) - 11/29(三) 休假,                           |                                             |  |  |  |  |
| 若有要事聯絡,請洽職務代理人陳小花小姐, 撰寫給組織內部的回覆                      |                                             |  |  |  |  |
| 建和电血,02-33003022、02-33003023                         |                                             |  |  |  |  |
| 台大語                                                  | ↑資中心 王小明                                    |  |  |  |  |

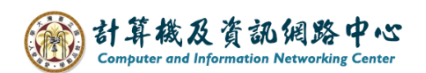

因個人需求選擇是否勾選回覆給組織外的寄件者,也可點選僅限連絡
 人清單 或組織外的所有寄件者。

| ▼ 傳送自動回覆郵件給組織外的寄件者 依個人需求勾選                                         |     |
|--------------------------------------------------------------------|-----|
| <ul> <li>● 僅傳送回覆給我的連絡人清單中的寄件者</li> <li>● 傳送中報回要做新方別或要供求</li> </ul> |     |
| <ul> <li>傳送目期凹復紹所有外部奇件者</li> <li>回要一次下列即自必但繰り如的每個零件表。</li> </ul>   | 1   |
|                                                                    |     |
|                                                                    |     |
| 感·謝您的來信。                                                           |     |
| 本人於11/22(三)-11/29(三)休假, 撰寫給組織外部<br>造成不便,敬請見讀。                      | 的回覆 |
|                                                                    |     |
| 台入計真中心 土小明                                                         |     |
|                                                                    |     |

4. 當寄件者寄信給你時,則會收到自動回覆訊息的信件。

| 自動回覆: test                                                                                  |        |   |
|---------------------------------------------------------------------------------------------|--------|---|
| 测試帳號<br>今天,上午10:41<br>※                                                                     | ⇒ 全部回覆 | ~ |
| 感謝您的來信。                                                                                     |        |   |
| 本人於11/22(三) - 11/29(三) 休假,<br>若有要事聯絡,請洽職務代理人 <b>陳小花</b> 小姐,<br>連絡電話:02-33665022、02-33665023 |        |   |
| 台大計資中心 王小明                                                                                  |        |   |